### МІНІСТЕРСТВО ОСВІТИ І НАУКИ УКРАЇНИ

# ДЕРЖАВНИЙ ЗАКЛАД «ПІВДЕННОУКРАЇНСЬКИЙ НАЦІОНАЛЬНИЙ ПЕДАГОГІЧНИЙ УНІВЕРСИТЕТ ІМЕНІ К. Д. УШИНСЬКОГО»

БІБЛІОТЕКА

### ВИКОРИСТАННЯ БІБЛІОГРАФІЧНОГО МЕНЕДЖЕРА ENDNOTE ONLINE

## МЕТОДИЧНІ РЕКОМЕНДАЦІЇ

ОДЕСА 2021 Використання бібліографічного менеджера EndNote Online. Методичні рекомендації / укладач О. А. Максим. Одеса : Університет Ушинського, 2021. 19 с.

#### ENDNOTE ONLINE. РЕЄСТРАЦІЯ

Бібліографічний менеджер – це програма, призначена для зберігання бібліографічних даних, повних текстів, а також оформлення посилань та переліків літератури. Програма дозволяє організувати і підтримувати особисту чи колективну бібліотеку посилань на освітні та наукові матеріали, з можливістю завантаження першоджерел, автоматизувати процес укладання переліків літератури.

Функції референс-менеджерів:

- створення і систематизація бази даних статей за Вашою тематикою;
- оформлення статей згідно правил певного видання (посилання в тексті і список літератури);
- обмін цією інформацією з іншими вченими.

EndNote Online – програма, що дозволяє швидко:

• зберегти результати пошуку та упорядкувати необхідну бібліографічну інформацію з різних баз даних та платформ, таких як Web of Science, Google Scholar тощо;

• сформувати власну базу джерел з досліджуваної тематики;

• додавати бібліографічні посилання безпосередньо під час написання публікацій, використовуючи для цього модуль Cite While You Write в Microsoft Word.

EndNote Online допомагає заощадити час на пошук інформації, правку, перевірку та форматування документів, які створює автор.

Також програма дозволяє підібрати видання для подання рукописів.

Авторизуйтеся або зареєструйтеся на головній сторінці Web of Science і на верхній панелі меню оберіть EndNote:

| Web of Science InCites J | ournal Citation Reports | Essential Science Indicators | EndNote Pub  | olons Kopernio | Master Journal List    |                   | Ksenia 🔻      | Справка 🔻      | Русский 🔻                   |
|--------------------------|-------------------------|------------------------------|--------------|----------------|------------------------|-------------------|---------------|----------------|-----------------------------|
| Web of Sci               | ence                    |                              |              |                |                        |                   |               | C<br>A         | <b>larivate</b><br>nalytics |
|                          |                         | и                            | нструменты 🔻 | Поисковые      | запросы и оповещения 👻 | История поиска    | Список от     | меченных п     | убликаций                   |
|                          |                         |                              |              |                | We're building the new | w Web of Science. | Click here to | o access the p | oreview                     |
| Выбрать базу данных      | Web of Science Cor      | e Collection                 | -            |                |                        |                   |               |                |                             |

Доступ до безкоштовної версії EndNote Online можливий за посиланням <u>https://my.endnote.com</u>, навіть якщо Ви не маєте доступу до Web of Science.

Якщо Ви вже зареєстровані у Web of Science чи Publons, ті ж самі логін і пароль можна використати для входу в EndNote Online, оскільки це продукти компанії Clarivate Analytics, які пов'язані між собою.

| Sigr | n in to continue with EndNote |                                  |                                           |  |
|------|-------------------------------|----------------------------------|-------------------------------------------|--|
|      | Email address                 |                                  | Not a member yet?                         |  |
|      | Password                      | • OF                             | Register                                  |  |
|      | Forgot Password?              | Sign in                          |                                           |  |
|      | or sign in using fin          |                                  | •                                         |  |
|      | By signing                    | in, you acknowledge and agree to | o our Terms of Use and Privacy Statement. |  |
|      |                               | Need help? Contact End           | dNote Customer Care.                      |  |

Якщо Ви не маєте облікового запису на ресурсах Clarivate Analytics, то для реєстрації натисніть *Register* і заповніть наступні рядки:

• *Email address* – вкажіть актуальну е-пошту, на яку Ви отримаєте листа з підтвердженням реєстрації.

• *Password* – пароль для входу та його дублювання.

- *First Name* Ім'я латиницею.
- *Last Name* Прізвище латиницею.
- *Captcha* Повторіть знак капчу. Натисніть *Register*.

| Register to continue with EndNote                                             |                                                     |
|-------------------------------------------------------------------------------|-----------------------------------------------------|
| Email address<br>diordienko.ksenia@gmail.com<br>Password<br>Re-enter password | Already a member?                                   |
| First Name<br>Ksenia<br>Last Name<br>Maksym                                   | OR                                                  |
| kv8wE 5                                                                       |                                                     |
| or register using fin                                                         | nd agree to our Terms of Lise and Privacy Statement |
| ву registering, you acknowledge a<br>Need help? С                             | ontact EndNote Customer Care.                       |

За кілька хвилин на вказану Вами е-пошту має надійти лист з проханням підтвердити реєстрацію. Для цього натисніть на активне посилання.

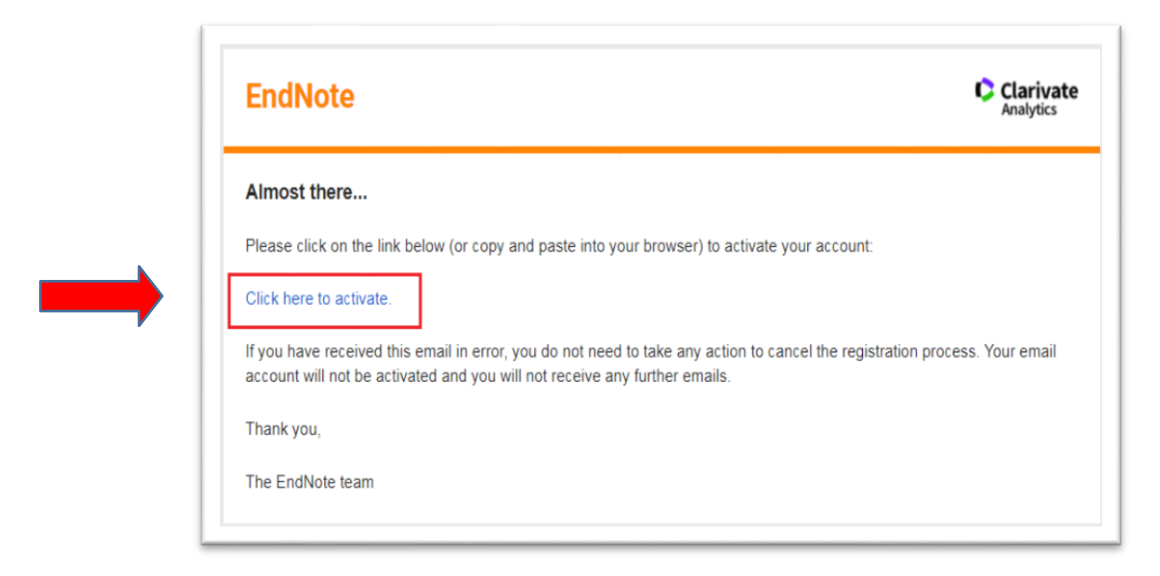

Увійдіть до облікового запису, щоб продовжити роботу з EndNote.

Sign in to continue with EndNote

| Email address               | Not a member yet?                            |                |
|-----------------------------|----------------------------------------------|----------------|
| diordienko.ksenia@gmail.com |                                              |                |
| Recultured 1                | Register                                     |                |
| Password                    | -                                            |                |
|                             | OR OR                                        |                |
|                             |                                              |                |
| or sign in using fin        |                                              |                |
| By signing in, you acknow   | ledge and agree to our Terms of Use and Priv | acy Statement. |
|                             |                                              |                |

Завершіть реєстрацію, прийміть умови Ліцензійної угоди.

| 11 |                                                                                                    |           |
|----|----------------------------------------------------------------------------------------------------|-----------|
|    | User Registration: Complete the registration to use EndNote by accepting the End User Lice<br>EndNote® End User License Agreement<br>THE TERMS AND CONDITIONS OF THIS AGREEMENT SHALL NOT<br>APPLY IF YOU HAVE OBTAINED ACCESS TO THIS PRODUCT<br>PURSUANT TO AN INSTITUTIONAL SITE LICENSE. UNDER SUCH<br>CIRCUMSTANCES, YOUR USE OF THIS PRODUCT SHALL BE GOVERNED<br>SOLELY BY THE TERMS AND CONDITIONS OF SUCH LICENSE. If<br>you would like to understand more about all of the rights<br>that you or your employer have to use the Product, you<br>should refer to the institutional site license agreement | ense Agre |

Після виконання цього кроку, відкриється Ваш особистий кабінет EndNote.

| ick Search                                                                              | Getting Started                                                                                                    |                                                                                                    |                                                                                                   | *                                        |
|-----------------------------------------------------------------------------------------|----------------------------------------------------------------------------------------------------|----------------------------------------------------------------------------------------------------|---------------------------------------------------------------------------------------------------|------------------------------------------|
| iearch for III My References  Search                                                    | Q Find                                                                                                    | Store & Share                                                                                              | Create                                                                                            | Privacy   Terms of use   Help   Feedback |
| References<br>My References (0)<br>Julied (0)<br>huck List (0)                          | Collect references by searching<br>online databases or importing your<br>existing collection.                                           | Organize and group references in any<br>way that works for you. Then share<br>your groups with colleagues. | Use our plugin to <b>format</b><br>bibliographies and cite references<br>while you write.         |                                          |
| n (0)<br>hy Groups<br>RACK YOUR CITATIONS<br>Inn your researcher<br>rofile on Publicity | Search an online database     Create a reference manually     Import references     SING Fridepoint for your best potential     Journal | Create a new group     Share a group     Find duplicate references                                         | Cite While You Write <sup>TV</sup> Plug-in     Create a formatted bibliography     Format a paper |                                          |

### МОЖЛИВОСТІ ІНСТРУМЕНТІВ ENDNOTE ONLINE

Пропонуємо детальний огляд можливостей бібліографічного менеджеру EndNote.

| Clarivate EndNote                                                        |                                                                                               |                                                                                                    |                                                                                    | ## e                     |
|--------------------------------------------------------------------------|-----------------------------------------------------------------------------------------------|----------------------------------------------------------------------------------------------------|------------------------------------------------------------------------------------|--------------------------|
| My References Collect Organize                                           | Format Match Options Downloads                                                                |                                                                                                    |                                                                                    |                          |
|                                                                          |                                                                                               |                                                                                                    |                                                                                    |                          |
|                                                                          |                                                                                               |                                                                                                    |                                                                                    | Hide Getting Started Gui |
| Quick Search                                                             | Getting Started                                                                               |                                                                                                    |                                                                                    |                          |
| Search for<br>in All My References                                       | 0                                                                                             |                                                                                                    |                                                                                    |                          |
| Search                                                                   | <b>Q</b> Find                                                                                 | Store & Share                                                                                              | Create                                                                             |                          |
| My References<br>All My References (0)<br>[United] (0)<br>Quick List (0) | Collect references by searching<br>online databases or importing your<br>existing collection. | Organize and group references in any<br>way that works for you. Then share<br>your groups with colleagues. | Use our plugin to format<br>bibliographies and cite references<br>while you write. |                          |
| Trash (0)                                                                | Search an online database                                                                     | Create a new group                                                                                         | <ul> <li>Cite While You Write™ Plug-In</li> </ul>                                  |                          |
| Claim your cenarcher<br>profile on Publices                              | Create a reference manually     Import references     Find your best potential     journal    | Share a group     Find duplicate references                                                                | Create a rormated bibliography     Format a paper                                  |                          |

**My References** – перелік бібліографічних даних, які Ви зберігаєте. Ці дані завжди можна швидко завантажити у форматі, якого потребує Ваша наукова робота.

Щоб додати записи безпосередньо з Web of Science, у результатах пошуку позначте ті публікації, які Ви хочете зберегти. Натисніть **Export** та оберіть **EndNote Online**.

|                                                          | REPORTS ESSENIUAI SCIENCE INDICALORS ENDIVOLE PUDIORS ROPERTIO MASLEL JOURNALLISL                                                                                                  |                                                                                                   |
|----------------------------------------------------------|----------------------------------------------------------------------------------------------------|---------------------------------------------------------------------------------------------------|
| web of Science                                           |                                                                                                    | Analytics                                                                                         |
| Поиск                                                    | Инструменты 👻 Поисковые запросы и оповещения 👻 История поиска                                                                                                    | Список отмеченных публикаций                                                                      |
| Результаты: 4 730<br>(из Web of Science Core Collection) | Сортировать публ. 17 Количество цитирований Показатель использования Соответствие Больше 🕶                                                                                         | 4 _1 из 473                                                                                       |
| Вы искали: TEMA: (philology)<br>Больше                   | 🗆 Выбрать всю страницу 🕞 Экспорт Добавьте в список отмеченных публикаций                                                                                                    | 🏭 Анализ результатов                                                                              |
| 🌲 Создать оповещение                                     | Настольная версия EndNote                                                                                                    | Liii Создание отчета по<br>цитированию                                                            |
| Уточнение результатов                                    | 1. An investigation с<br>model 'ra-ib' com     Бхспортировать выбранные записи в учетную запись EndNote Online с<br>не       Автор:: Russell, Jor     Аругие форматы файлов        | <b>Количество цитирований: 0</b><br>(из Web of Science Core<br>Collection)                        |
| 1скать в результатах Q                                   | JOURNAL OF ETH         Отправить в Publons – отслеживать         113115         Опубликовано:         JAN 30 2021           В Бесплатный         InCites         ацию ▼            | Показатель использования 🛩                                                                        |
| Фильтровать результаты по:                               | 2.       Formation of Con         Aвтор:: Chernysh,       Fast 5K         APPLIED LINGUISTICS RESEARCH JOURNAL Том: 5       Выпуск: 1       Стр.: 185-194       Опубликовано: 2021 | Количество цитирований: 0<br>(us Web of Science Core<br>Collection)                               |
| Уточнить                                                 | Э Бесплатный полный текст от издателя Просмотреть аннотацию •                                                                                                    | Показатель использования 🗸                                                                        |
| Годы публикаций<br>2021 (6)<br>2020 (265)<br>2019 (339)  | 3.         Passwords: Philology, Security, Authentication.           Автор:: Slater, Avery         CRITICAL INQUIRY Том: 47 Выпуск: 2 Стр.: 422-423 Опубликовано: JAN 1 2021       | Количество цитирований: 0<br>(us Web of Science Core<br>Collection)<br>Показатель использования ~ |
| 2018 (363)<br>2017 (312)                                 | Полный текст от издателя                                                                                                    |                                                                                                   |

| Clarivate EndNote                                                                                                | 2                                            |                                           |                                                                                                    | III                                                               |
|----------------------------------------------------------------------------------------------------|----------------------------------------------|-------------------------------------------|----------------------------------------------------------------------------------------------------|-------------------------------------------------------------------|
| My References Collect Or                                                                                         | sanize Format Match Options Dow              | nloads                                    |                                                                                                    |                                                                   |
|                                                                                                    |                                              |                                           |                                                                                                    | Show Getting Started Guide                                        |
| Quick Search<br>Search for<br>in All My References                                                               | All My References                            |                                           | M ≪ Page 1 Jol1 Go ► M                                                                                                    | Working on a group<br>project? Check out<br>Library Sharing on XS |
| X sector<br>My References<br>All My References (10)<br>Unified (10)<br>Guick Lat (0)<br>Trash (0)<br>▼ My Groups | All Page Add to group.<br>Authore New group. | Copy To Quick List Delete<br>Year<br>2021 | Title Phenomanology of the polis and torsion of Dassin: dialectic and hermeneutics in the early Gadamerian interpretation of Plato's ethics Daimon-Revista Internacional De Filcosfia Ander to therary of Pd 2021 Lat withouth 09 Feb 20221 View in Web of Science+ Source Record, Related Records, Times Cited: 0 | Sort by: [First Author A to 2 v]                                  |
| Claim your researcher<br>profile on Publions                                                                     | Chernysh, V.                                 | 2021                                      | Formation of Communicative Professionally Oriented Competence of Future Philologists<br>Applied Individus Research Journal<br>Addet to Unavey of Pol 2021 Last updatedi. 09 Feb 2021<br>View In Web of Science+ Source Record, Related Records, Times Cited: 0<br>■ Ø Init                                         |                                                                   |
|                                                                                                    | Gomez, C. G.                                 | 2021                                      | Bibliography of Hispanic Philology (2018 onmards)<br>News Revicts Filologia Hispanics<br>News Revicts Filologia Hispanics<br>View in Web of Science+ Source Record, Related Records, Times Cited: 0<br>■                                                                                                    |                                                                   |

Позначте, що саме Ви хочете експортувати (всю сторінку чи конкретні записи). Також оберіть формат бібліографічного запису.

Початково, усі збережені Вами записи потрапляють до теки *Unfiled*, щоб впорядкувати ці дані, створіть тематичну теку та перемістіть записи. Такі дії полегшать подальший пошук цих даних та роботу з ними.

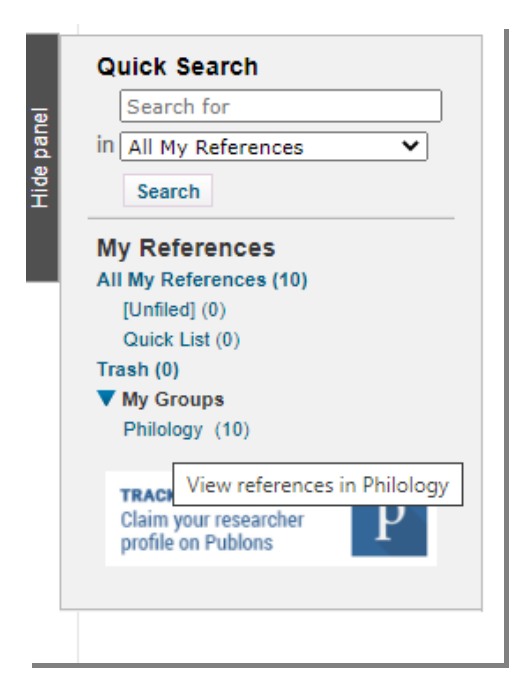

До збережених бібліографічних записів можна додати повний текст (PDF- файл) або малюнки, графіки тощо. Для цього натисніть на назву публікації та у формі, що відкрилась, натиснувши *Attachments*, додайте файл.

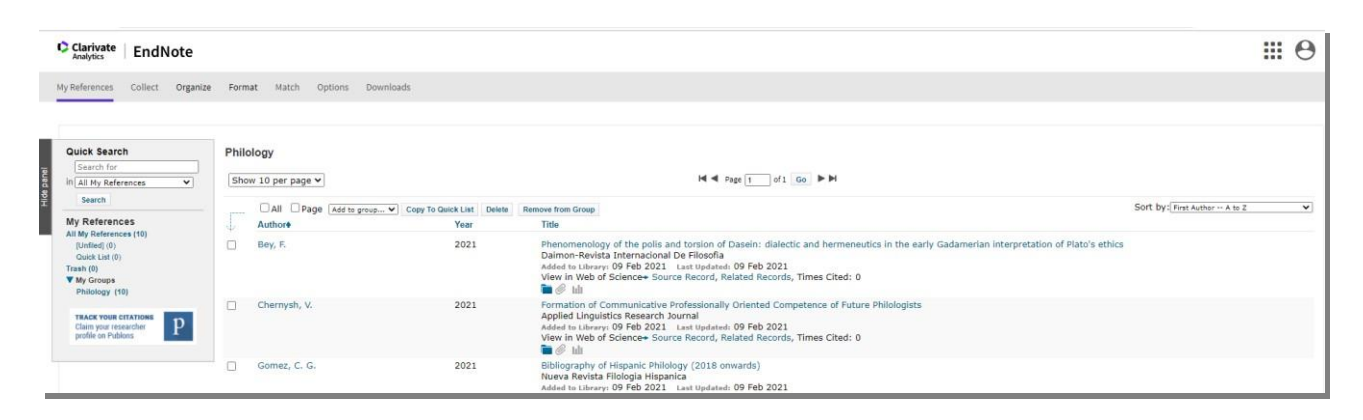

*Collect* – дозволяє додавати бібліографічну інформацію з інших ресурсів.

**Online Search** – інструмент для пошуку інформації в каталогах провідних бібліотек світу. Щоб здійснити пошук, оберіть бібліотеку з переліку запропонованих.

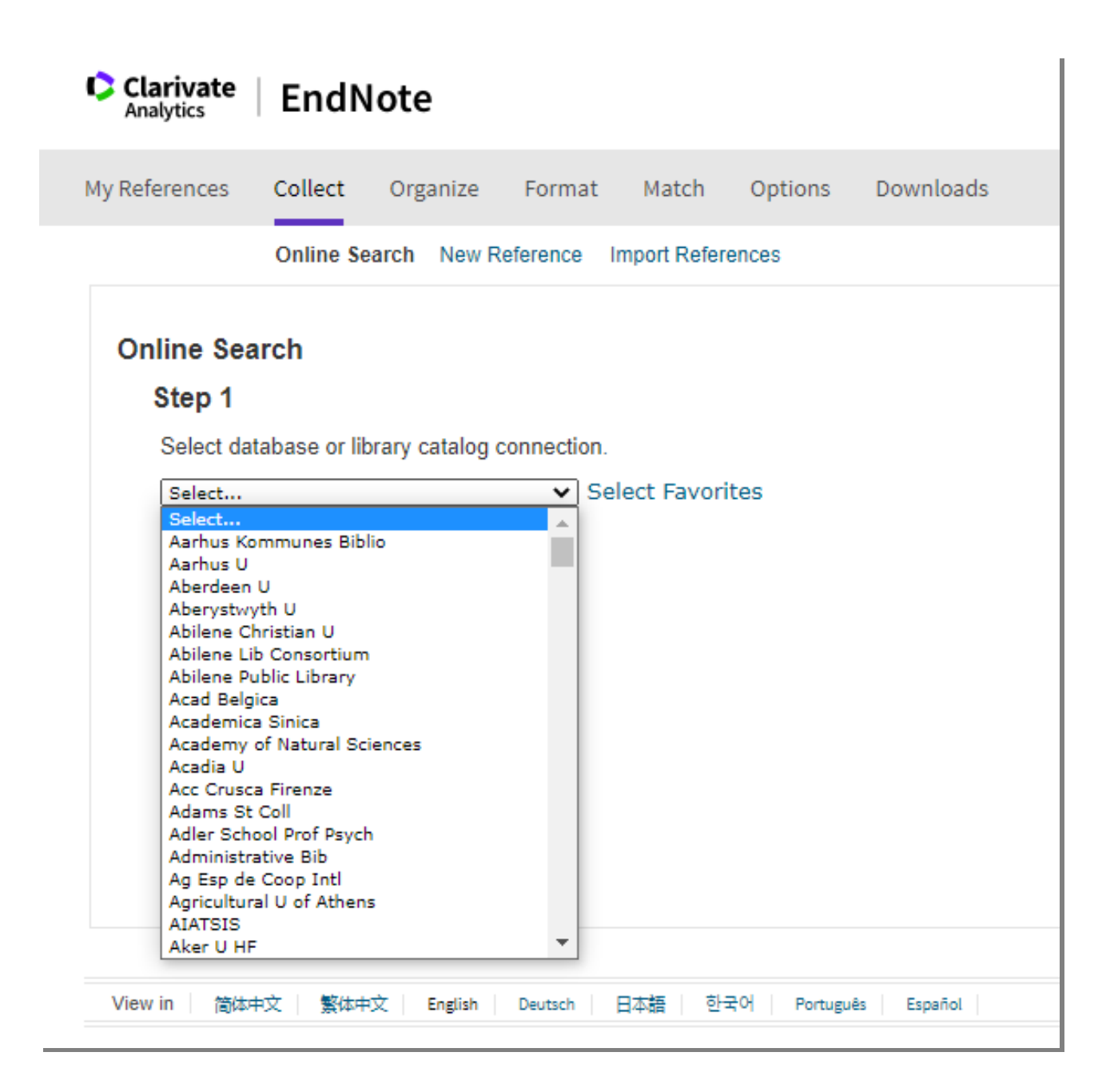

**New Reference** – інструмент, щоб додавати бібліографічні записи вручну будь- якою мовою. Використовувати його дуже просто, необхідно заповнити відповідні поля та зберегти запис в теку, що вже є або ж, створити нову.

| My References Collect Organi            | ze Format Match C            | )ptions Downloads                                                |
|-----------------------------------------|------------------------------|------------------------------------------------------------------|
| Online Search Ne                        | w Reference Import Reference | es                                                               |
| Quick Search                            | New Reference                |                                                                  |
| Search for<br>in All My References      | Bibliographic<br>Fields:     | Cancel                                                           |
| Search                                  | Reference Type:              | Generic                                                          |
| My References<br>All My References (10) | Author:                      | Use format Last Name, First name. Enter each name on a new line. |
| [Unfiled] (0)<br>Quick List (0)         | Title:                       |                                                                  |
| Trash (0)                               | Year:                        |                                                                  |
| My Groups                               | Secondary Author:            |                                                                  |
| Engineering (10)                        | Secondary Title:             |                                                                  |
| TRACK YOUR CITATIONS                    | Place Published:             |                                                                  |
| profile on Publons                      | Publisher:                   |                                                                  |
|                                         | Volume:                      |                                                                  |
|                                         | Number of Volumes:           |                                                                  |
|                                         | Number:                      |                                                                  |
|                                         | Pages:                       |                                                                  |
|                                         | Section:                     |                                                                  |
|                                         | Tertiary Author:             |                                                                  |
|                                         | Tertiary Title:              |                                                                  |
|                                         | Edition:                     |                                                                  |

| ≡ | Google Scholar                                                                                                    | ٩                                                                                                    |
|---|----------------------------------------------------------------------------------------------------|----------------------------------------------------------------------------------------------------|
| • | Моя бібліотека                                                                                                    | 2 / i ± %                                                                                                    |
|   | Моя бібліотека<br>Кошик<br>бібліотека<br><b>технологія</b><br>машинобудування<br>Керувати мітками<br>Будь-коли<br>3 2020<br>3 2019<br>3 2016<br>Спеціальны, денаеми | Image: Strategy and the system of the system of the sy |

Import References – інструмент для імпортування документів з інших ресурсів, наприклад, Google Scholar.

Здійсніть пошук в Google Scholar за відповідним ключовим словом. Серед результатів пошуку оберіть потрібні записи та натисніть *Імпортувати до EndNote*. Система генерує файл, який необхідно зберегти на комп'ютері.

Далі у запропонованій формі Import References заповніть поля:

- виберіть файл, що зберегли;
- виберіть EndNote Import в полі **Import Option**;
- виберіть теку, в яку потрібно зберегти файл;
- натисніть Import.

| Clarivate<br>Analytics | EndN                    | ote                                           |                                           |             |         |           |
|------------------------|-------------------------|-----------------------------------------------|-------------------------------------------|-------------|---------|-----------|
| My References          | Collect                 | Organize                                      | Format                                    | Match       | Options | Downloads |
|                        | Online Se               | arch New R                                    | eference Ir                               | nport Refer | ences   |           |
| Import Refe            | File:<br>Option:<br>To: | Importin<br>Выберите<br>EndNote I<br>New grou | ng from E<br>e файл <u>cita</u><br>Import | ndNote?     |         | T         |

Organize – робота з теками.

| Manage My Groups Others' Groups Find Duplicates Manage Attachm<br>lanage My Groups |       |
|------------------------------------------------------------------------------------|-------|
| My Groups                                                                          | ments |
| References                                                                         |       |
| Philology 10 Manage Sharing Rename Delete                                          |       |
| New group                                                                          |       |

Manage My Groups – інструмент для управління теками: можна видаляти (Delete), перейменовувати (Rename) і обмінюватися матеріалами з колегами (Manage Sharing).

Якщо Ви пишете працю у співавторстві і хочете разом працювати з певною текою, Ви можете надати до неї віддалений доступ колегам, які теж зареєстровані в EndNote. Для цього додайте адресу е-пошти колеги, оберіть права доступу: **Read only** (Тільки читання) чи **Read & Write** 

(Читання та редагування), натисніть Apply.

Біля теки, до якої Ви додали доступ, з'явиться відповідна позначка.

Others' Groups - групи публікацій, укладені іншими користувачами Endnote Online, до яких Вам надали доступ.

Find Duplicates – інструмент для перевірки

| Production of | All 🖉 Duplicates 🛛 🗛      | to group  | Copy To Quick List Delete                                                                                                    |
|---------------|---------------------------|-----------|----------------------------------------------------------------------------------------------------|
| 100           | Author                    | Year      | Title                                                                                                    |
|               | Петришин, Наталія Ярослав | івна 2010 | Технології стратегічного планування діяльності машинобудівних підприємств<br>Added to Library:15 May 2020 Last Updated:15 May 2020<br>С Марковина Странавили Салавини Салавини С |
| •             | Петришин, Наталія Ярослає | івна 2010 | Технології стратегічного планування діяльності машинобудівних підприємств<br>Added to Library:15 May 2020 Last Updated:15 May 2020<br>Силанти Саранания Саранания Саранания Саранания Саранания Саранания Саранания Саранания Саранания Саранания С                                                                                                    |

Manage Attachments – огляд списку доданих файлів із зазначенням їхнього розміру. Можна переглянути загальний обсяг завантажених файлів (Used space) та доступний обсяг (Available Space).

| Manage Attachments Used Space: 3.96 MB (0.19%) Available Space: 1.99 GB |                                |                |           |                                                                                                    |  |  |
|-------------------------------------------------------------------------|--------------------------------|----------------|-----------|----------------------------------------------------------------------------------------------------|--|--|
| Show 50 per page ▼                                                      |                                | M ┥ Page       | 1 of 1 G0 | M                                                                                                    |  |  |
| All Pag                                                                 | C Delete Attachments           |                |           |                                                                                                    |  |  |
| File Size                                                               | Attachment Name                | Author         | Year      | Title                                                                                                    |  |  |
| 3.96 MB                                                                 | Coclite-2020-Numerical-methods | Coclite, G. M. | 2020      | Numerical methods for the nonlocal wave equation of the p<br>Applied Numerical Mathematics<br>Added to Library: 14 May 2020 Last Updated: 14 May 2020 |  |  |

Format – інструмент упорядкування записів для створення переліку літератури.

Bibliography – формування переліку джерел за певним бібліографічним стилем.

Для створення переліку:

- ✓ в рядку **References** виберіть потрібну теку;
- ✓ в рядку Bibliographic style виберіть потрібний бібліографічний формат (їх понад 4000);
- в рядку File format виберіть потрібний формат файлу, наприклад, RTF для Word;
- ✓ натисніть Save для збереження файлу;
- ✓ використайте за потреби Preview & Print для попереднього перегляду файлу;
- ✓ **Email** файл можна надіслати на е-пошту.

| Analytics     | LIIUN   | ote         |              |                      |            |              |                   |
|---------------|---------|-------------|--------------|----------------------|------------|--------------|-------------------|
| My References | Collect | Organize    | Format M     | latch Options        | Download   | ds           |                   |
|               |         |             | Bibliography | Cite While You Write | e™ Plug-In | Format Paper | Export References |
|               |         | - Philology |              | ~                    |            |              |                   |

Bey, F. (2021). Phenomenology of the polis and torsion of Dasein: dialectic and hermeneutics in the early Gadamerian interpretation of Plato's ethics. *Daimon-Revista Internacional De Filosofia*(82), 63-80.

- Chernysh, V., Dzhochka, I., Marieiev, D., Kuzebna, V., & Shkvorchenko, N. (2021). Formation of Communicative Professionally Oriented Competence of Future Philologists. *Applied Linguistics Research Journal*, 5(1), 185-194.
- Gomez, C. G., Rivas, A., & Valenzuela, J. J. (2021). Bibliography of Hispanic Philology (2018 onwards). Nueva Revista Filologia Hispanica, 69(1), 371-488.
- Loschiavo, L. (2020). Innerius and the imperial legislator, between Justinian and Henry v. Tijdschrift Voor Rechtsgeschiedenis-Revue D Histoire Du Droit-the Legal History Review, 88(3-4), 367-391.

Nikitin, O. V. (2020). "We All Need Your Dictionary": Letters to Sergey Ozhegov of the 1940s-1960s (To the 120th Anniversary of the Birth of the Scholar). Voprosy Leksikografii-Russian Journal of Lexicography, 18, 133-149.

- Russell, J., Sun, M. M., Liang, W., He, M., Schroen, Y., Zou, W. J., et al. (2021). An investigation of the pharmacological applications used for the Ancient Egyptian systemic model 'ra-ib' compared with modern Traditional Chinese Medicine. *Journal of Ethnopharmacology*, 265.
- Shen, W. R. (2020). Philology in Six Categories: A Chinese Perspective. Frontiers of History in China, 15(4), 642-652.

Sivtceva-Maksimova, P. (2021). Ethnography and folklore of the Yakuts in the works of A. E. Kulakovsky in the context of textology. *Apuntes Universitarios*, 11(1), 46-54.

Slater, A. (2021). Passwords: Philology, Security, Authentication. Critical Inquiry, 47(2), 422-423.

Tkacheva, I. O. (2020). A Systemic Description of Conjunctions in an Explanatory Dictionary: Main Problems and Their Solutions. Voprosy Leksikografii-Russian Journal of Lexicography, 18, 150-166.

Кінець документа 🔳

Сіte While You Write<sup>™</sup> Plug-In – плагін для системи Windows. Він необхідний, щоб використовувати функцію автоматичного додавання посилань на першоджерела, форматувати посилання і генерувати бібліографічні переліки джерел під час написання роботи в редакторі Microsoft Word.

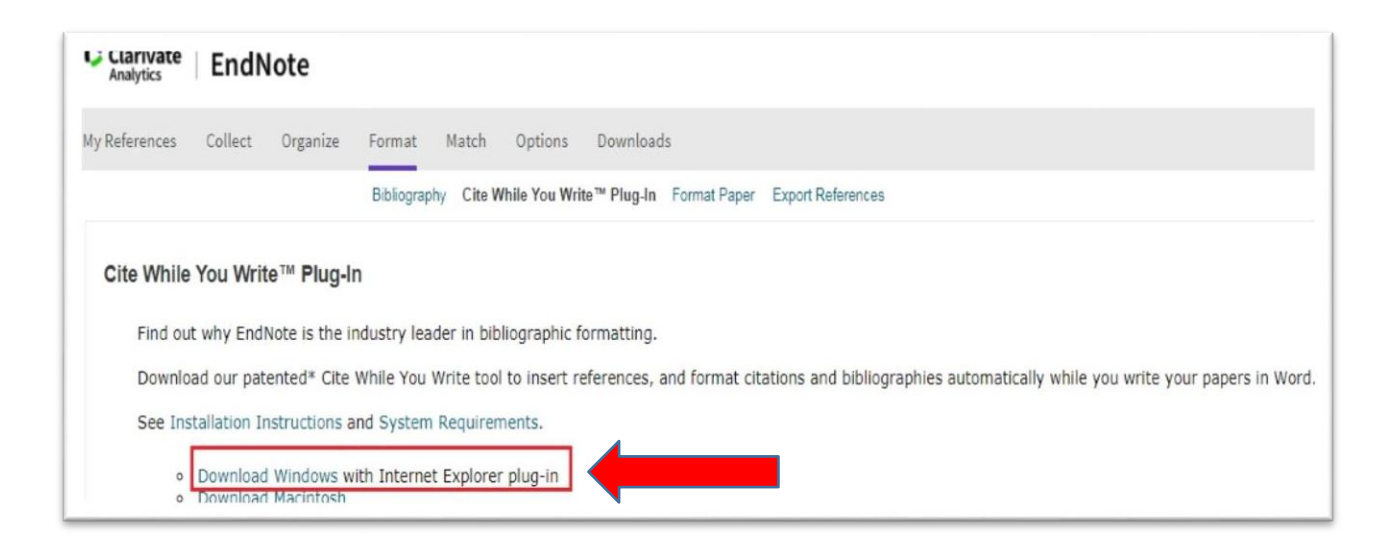

Після встановлення цей плагін з'явиться у верхньому рядку програми Word.

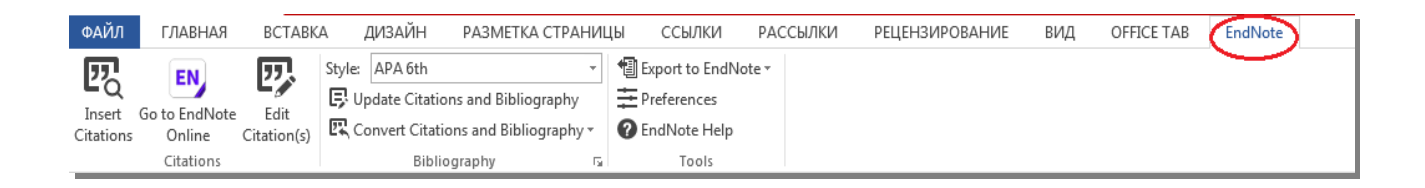

Для того, щоб синхронізувати плагін EndNote з особистим кабінетом EndNote Online, потрібно відкрити **Preferences**, далі обрати **Application**, вказати логін, пароль входу в EndNote та натиснути **OK**.

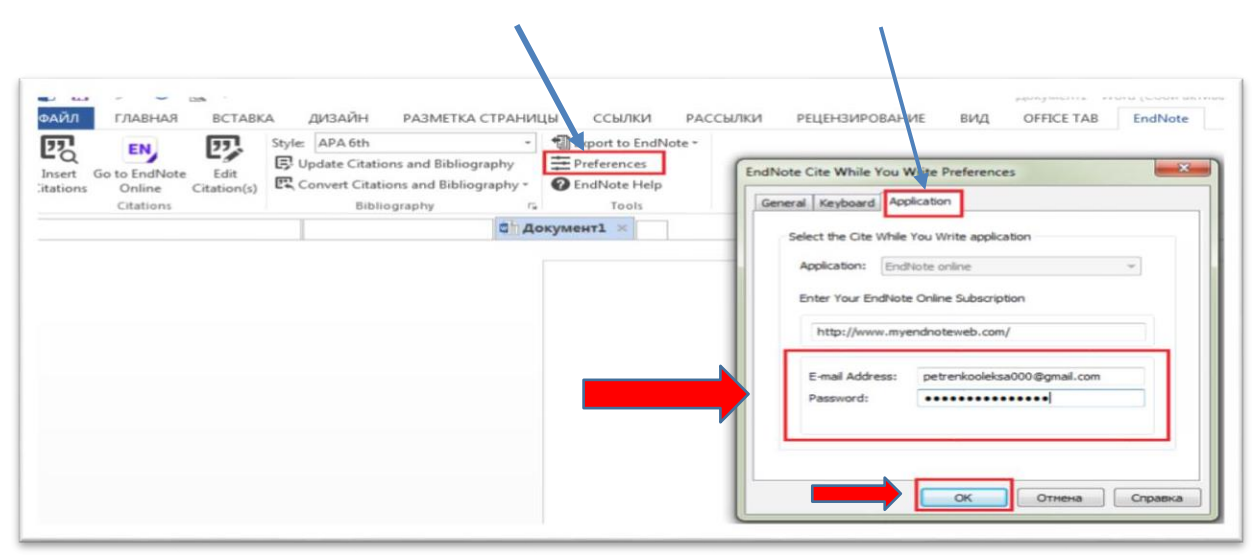

Для того, щоб під час написання роботи, відразу можна було додавати посилання на першоджерела до тексту і одночасно формувати Список використаних джерел, необхідно зробити декілька кроків:

- поставте курсор там, де має бути додано посилання;

- у вкладці **Style** виберіть потрібний стиль цитування;

- натисніть Insert Citations;

- у вікні, що відкрилось, вкажіть ключове слово, за яким система знайде бібліографічні дані джерела та натисніть **Find;** 

- у списку, що пропонує система, виберіть джерело (чи кілька джерел, якщо Ви щось узагальнили) та натисніть **Insert**.

Таким чином у тексті з'явиться посилання, а після тексту – бібліографічний опис цього джерела в тому стилі, який Ви обрали.

Функція Update Citations and Bibliography дозволяє оновити посилання, якщо Ви змінили порядок розташування речень в тексті.

Також, Ви завжди можете змінити стиль цитування, для цього необхідно у вкладці **Style** обрати потрібний стиль. Система автоматично змінить посилання в тексті, а також бібліографічний опис джерел, відповідно до обраного стилю. Якщо перелік запропонованих форматів бібліографічного опису джерел обмежений, натисніть **Select Another Style**. З доступного переліку (понад 4000) виберіть потрібний стиль цитування.

По завершенню написання рукопису варто відключити автоматичне з'єднання з EndNote. Для цього натисніть **Convert Citations and Bibliography** та виберіть функцію **Convert to Plain Text**. Таким чином, Ви створите версію документа, в якому посилання в тексті не будуть автоматично з'єднанні з переліком джерел. Саме цей варіант рукопису зручно надсилати науковому керівнику, в редакції наукових видань тощо.

**Match** – інструмент, що дозволяє знайти у Web of Science наукові журнали, яким тематично відповідає Ваш рукопис.

Вкажіть назву статті та анотацію англійською мовою, також можна зазначити теку з переліком джерел, на які Ви посилаєтесь, натисніть **Find** 

Journals. Система запропонує перелік видань, відповідно до тематики рукопису, в які можна подати матеріал.

| Web of<br>Science<br>Group Search Journal                                                                                             | s Match Manuscript Downloads Help Center                                                                                                    | Welcome, Ksenia Maksym<br>🌣 Settings 🛛 Log Out                                                                          |
|----------------------------------------------------------------------------------------------------|----------------------------------------------------------------------------------------------------|----------------------------------------------------------------------------------------------------|
| Browse,                                                                                                    | S Manuscript Matcher ×                                                                                                    | xed in the                                                                                                    |
| The Master<br>indices hosted<br>at the heart o<br>Core Collectio<br>Web of Science<br>Previews                                        | Manuscript Matcher helps you find the most related journals for your manuscript. It works best when your title has at least 10 words and your abstract has at least 100 words. Using this information, it will pull the most relevant keywords for matching.<br>Please enter your manuscript information below.<br>Title<br>fitle<br>The manuscript title or relevant part(s) of the title. This works best with at least 10 words. | across multiple<br>Core Collection is<br>'s, Web of Science<br>ice. As well as the<br>Abstracts, BIOSIS<br>on products. |
| Search                                                                                                    | Abstract  The manuscript abstract or relevant part(s) of the abstract. This works best with at least 100 words.                                                                                                    | Journals                                                                                                    |
| Our policy towards the use of cookies<br>All Clarivate websites use cookies to improve<br>change your cookie settings through your br | Cancel Find Journals<br>e your online experience. They were placed on your computer when you launched this website. You can<br>owser.                                                                                                    | Manuscript<br>Solve to Continue<br>Cookie Policy                                                                        |

### СПИСОК ВИКОРИСТАНИХ ДЖЕРЕЛ

### 1. <u>https://courses.prometheus.org.ua/courses/course-</u>

#### v1:UKMA+SCDA101+2020 T1/course/#block-

### $\underline{v1:}UKMA + \underline{SCDA101 + 2020\_T1 + type@sequential + block@c216dad6b04c4409a95b}$

#### <u>2c1e99e4caa2</u>

- 2. <u>https://ela.kpi.ua/handle/123456789/33688</u>
- 3. https://www.myendnoteweb.com/EndNoteWeb.html